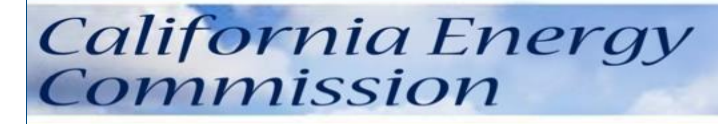

### **CABEC 2014 Conference**

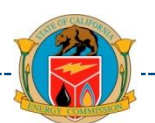

#### **CBECC-Res Title 24 Software**

Presented by Dee Anne Ross California Energy Commission

#### How Did We Get Here

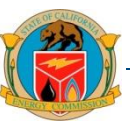

- Public Resources Code Sections 25402 and 25402.1 enacted in the 1970s
- Global Warming Solutions Act (2006)
- California Long-Term Energy Efficiency Strategic Plan (2008) [includes goal of "zero net energy" by 2020]
- Governor Brown's Clean Energy Jobs Plan (2010)

### Zero Net Energy by 2020

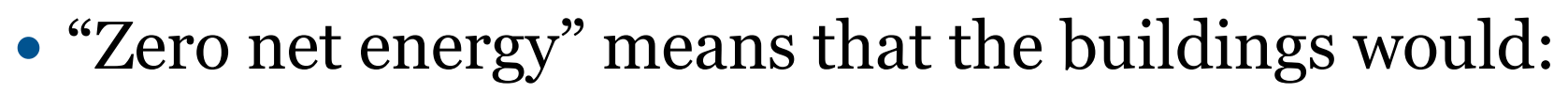

- Be energy efficient, and
- Where necessary, have on-site energy production facilities (such as solar photovoltaic electricity-generating panels on rooftops)
- The buildings produce as least as much energy as they consume from electricity and natural gas

### Software Landscape

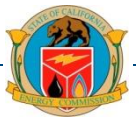

- Often the right thing is not the easiest
- Software literally had not changed in 30+ years
- New program version ≠ updated calculation method
- Could take 3 years to correct errors
- There are many moving parts
- The entire industry is experiencing growing pains

# **CBECC-Res Software**

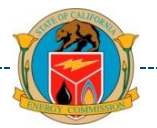

- California Building Energy Code Compliance (CBECC)
- > Open source software
- > Public Domain Residential compliance program
- > Free
- > Produces the XML file for HERS provider registration
- No load calculations

#### Are you on the list?

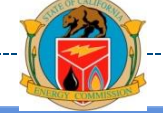

# 2013 Residential Compliance × → C Www.bwilcox.com/BEES/BEES.html Apps ( EnergyNet, the Intran... ( California Energy Com... AOL.com - News, Spor... Google ( Energy Stuff ( Personal Stuff ( Appliances )

#### 2013 Residential Compliance Software Project

CBECC-Res 2013 is a free public domain software program developed by the California Energy Commission for use in complying with the 2013 Residential Building Energy Efficiency Standards. **To download the latest version of CBECC-Res, see the Current Downloads section below**. The CBECC-Res 2013 software development project is managed by Bruce A. Wilcox, P.E. The California Energy Commission contract manager is Martha Brook, P.E.

For a list of all approved compliance programs for the 2013 Residential and Nonresidential Building Energy Efficiency Standards, go to <u>www.energy.ca.gov/title24/2013standards/2013 computer prog list.html</u>. For information about California's Building Energy Efficiency Standards, go to <u>www.energy.ca.gov/title24/2013standards</u>.

#### CBECC-RES AND TITLE 24 TRAINING

Recordings of the Energy Commission's recent training webinars on the 2013 California Building Energy Code Compliance software (CBECC-Res and CBECC-Com) are available on the <u>Title 24 Training webpage</u>. Scroll down to "2013 CBECC Software Training Webinars" and click on the links to access webinar recordings or the presentation slide decks. The training webinars are designed to help you learn how to use the software, and are intended to assist your business in preparing for the 2013 Building Energy Efficiency Standards. The webpage also lists other Title 24 training opportunities.

#### CURRENT DOWNLOADS

#### <u>CBECC-Res 2013 3</u> 9-16-2014 (Alternate download link)

Click on this link to download the installer. This is CBECC-Res 2013 v3, approved by the California Energy Commission on August 27, 2014.

# Registered CF1R

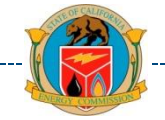

#### > Watermark:

- "Not Registered" (correct)
- "Not Useable" (you selected "draft" or program expired)
- > CBECC-Res produces the XML file for registering
- > No watermark/registration for Existing+Addition if
  - < 1,000 ft2 no IAQ verification,</li>
  - existing HVAC system, and
  - < 40 feet of new duct or no ducts</li>

## Registering Your CF1R

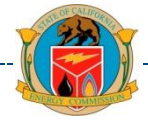

#### Go to either

- CalCERTS (<u>www.calcerts.com</u>), or
- USERA (<u>www.usenergyraters.com</u>)

For what types of projects are they approved? <u>http://www.energy.ca.gov/HERS/providers.html</u>

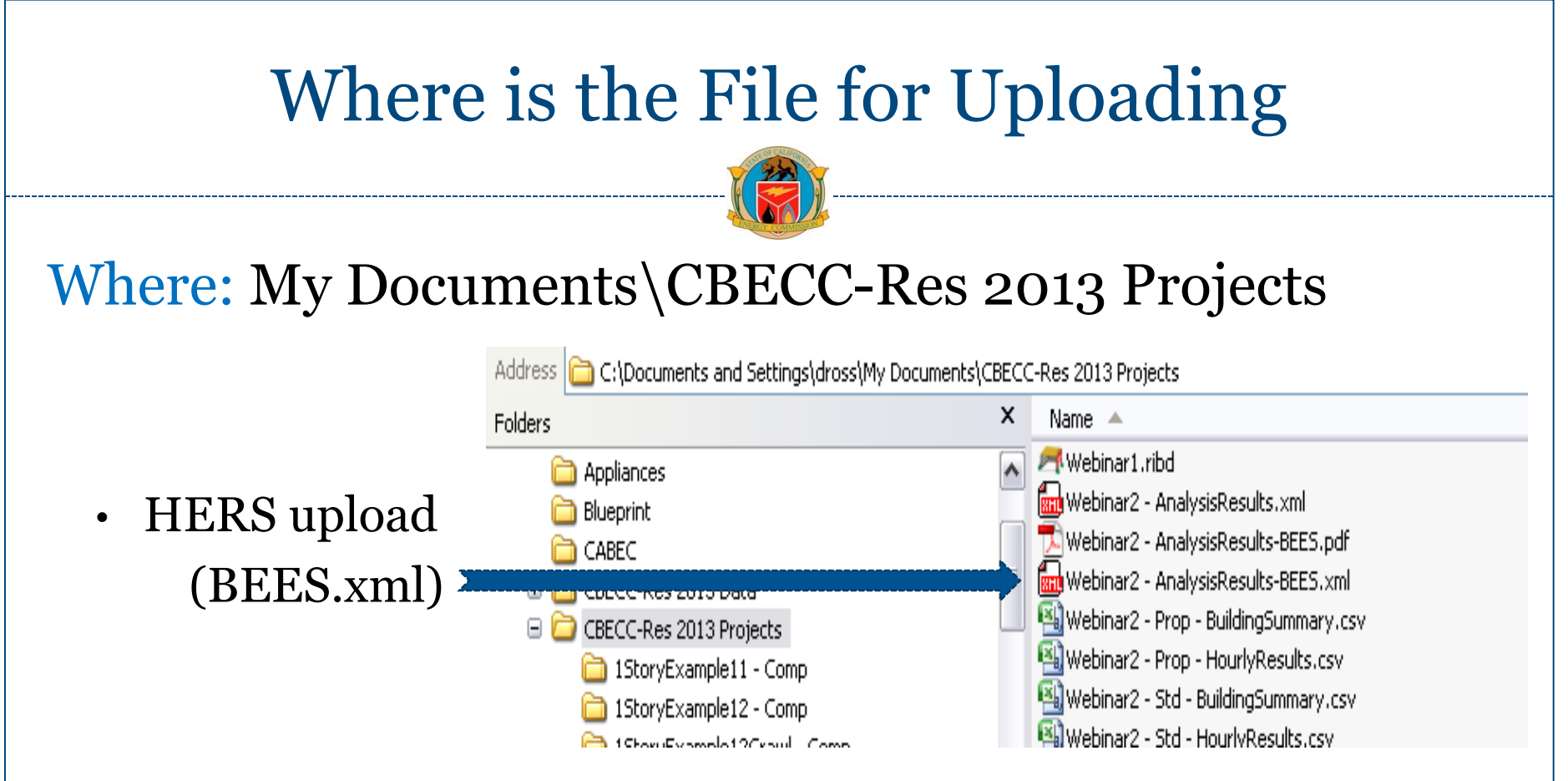

See also:

➢ HERS − 1.8 of User Manual

# **Useful Tools**

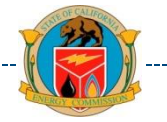

- > User Manual
  - Accessible from Help
- > Quick Start Guide
  - Accessible from Help
- Frequently Asked Questions
  - Found on the Website

> View Project Log File (\* \* \* Errors \* \* \*)

#### Latest Information

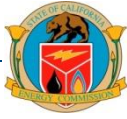

# The CF1R now has a list of HERS Features on the 2<sup>nd</sup> page (after Special Features). It looks like this:

#### REQUIRED SPECIAL FEATURES

The following are features that must be installed as condition for meeting the modeled energy performance for this computer analysis.

#### PV System: 2.0 kW

Cool roof

#### HERS FEATURE SUMMARY

The following is a summary of the features that must be field-verified by a certified HERS Rater as a condition for meeting the modeled energy performance for provided in the building components tables below.

| Building-level Verifications:                     |         |
|---------------------------------------------------|---------|
| <ul> <li>IAQ mechanical ventilation</li> </ul>    |         |
| Cooling System Verifications:                     | Q.      |
| Verified EER                                      | ,O      |
| Verified SEER                                     |         |
| Refrigerant Charge                                |         |
| Fan Efficacy Watts/CFM                            | . 6     |
| HVAC Distribution System Verifications:           |         |
| Duct Sealing                                      |         |
| <ul> <li>Low-leakage Air Handling Unit</li> </ul> | .0-     |
| Domestic Hot Water System Verifications:          |         |
| • None                                            |         |
|                                                   | <u></u> |

#### Non-Mouse Ways of Getting Around

- Up/down arrow moves up/down the tree
- <Alt> Enter opens data for object highlighted / tab to the field
- <Alt>F1 opens right mouse quick menu. Then:
  - up/down arrows to highlight selections, and <enter> or type a letter such as "E" to edit, "R" to rename
  - When "Create" is selected right/left arrow keys open/close submenu of windows or doors
  - $\circ$  <esc> key to close
- Left /right arrows when on an object w/ children (i.e., a wall with windows) left contracts/right expands

## Still not happy about speed

- If you need to multi-task, there is a way to set your computer to not use all of your resources for running compliance:
- 1. Start task manager
- 2. Right-Click on CBECC-Res13.exe
- 3. Select "Set Affinity . . . "
- 4. Uncheck any CPUs you do not want CBECC to use
- Have to set every time you start CBECC. Tip for creating a shortcut is in the Frequently Asked Questions for October 3

### New Tools/Tips

- > View Project Log File (Tools Menu)
  - > Right click / move up/move down
    - > Windows/walls get added to the bottom of the list
    - > This allows them to be in clockwise or counterclockwise order, regardless of how they were input
  - > More sample files

#### Example Files\*

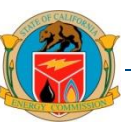

- *1Story***HVAC***Example16.ribd* (mini-split, ground source, and air to water heat pumps)
- 2StoryCombHydNoCoolExample16
- *2Story***Zonal**Example16 (zonal control)
- *EAAExample 16.ribd* (existing + addition)
- AAExample 16.ribd (addition alone)
- *MFexample16Central.ribd* (central DHW in a multi-family building)

\*See User Manual p. 2-2 for the complete list

## Capabilities

- -
- All construction project types
- Wall furnaces
- Combined hydronic and hydronic
- Mass

## Coming Soon

- Below Grade surfaces
- Sealed Attics
- Addition Alone w/ Existing HVAC (no watermark)

Sooner or Later

- Multiple attics
- Controlled vent crawl space
- Duplex/townhome

#### **Known Limits**

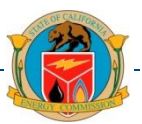

- Addition Alone gets a watermark (unless you model it incorrectly as an Existing+Addition)
- One attic (either need to put a radiant barrier or whole house fan in the whole thing, or not at all)
- Sample files sometimes have mistakes
  - 1. Combined hydronic does not have the right DHW device
  - 2. EAA file has a whole house fan

So be sure to read your CF1R

| 2-Story 1-Zone - Bot                                                                                                    | tom / Floor Elevation                                                                       |
|----------------------------------------------------------------------------------------------------|---------------------------------------------------------------------------------------------|
| • 1 zone 2 story building                                                                                                    | Interior Floor Name: FloorOverGarage<br>Belongs to Zone: Conditioned<br>Surface Status: New |
| Floor Area: 2,700 ft2<br>Stories: 2<br>Ceiling Height: 9 ft<br>Floor to Floor: 10 ft<br>Bottom: 0.7 ft<br>Win Head Height: 7.67 ft | Construction:Flr Over GarOutside:GarageFloor Area:200 ft2Floor Elevation:10.7 ft            |

- > # of Stories (in the zone/not in the building)
- > A slab on grade floor elevation is 0.7, not o
- > A 2-ft crawl space is 2 feet
- > A  $2^{nd}$  floor, or a floor over garage, has a value of floor to floor (10) + bottom (0.7) = 10.7

# 2-Story 2-Zone - Bottom/Floor Elevation

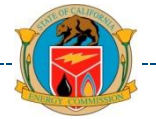

-

R19 IntFloor Cons

Construction:

#### **Bottom & Floor Elevation**

| Floor Area:      | 1,250 | ft2  |          | Floor Area:      | 1,450 ft | 2       | Outside:         | Garage  | • |
|------------------|-------|------|----------|------------------|----------|---------|------------------|---------|---|
| Stories:         | 1     |      | ()       | Stories:         | 1        |         |                  |         |   |
| Ceiling Height:  | 9     | ft   |          | Ceiling Height:  | 9 ft     | :       |                  |         |   |
| Floor to Floor:  | 10    | ft   |          | Floor to Floor:  | 10 ft    | t       | Floor Area:      | 200 ft2 |   |
| Bottom:          | 0.7   | ft 🔹 | <b>.</b> | Bottom:          | 10.7 f   | <b></b> | Floor Elevation: | 10.7 ft |   |
| Win Head Height: | 7.67  | ft   |          | Win Head Height: | 7.67 ft  | :       |                  |         |   |

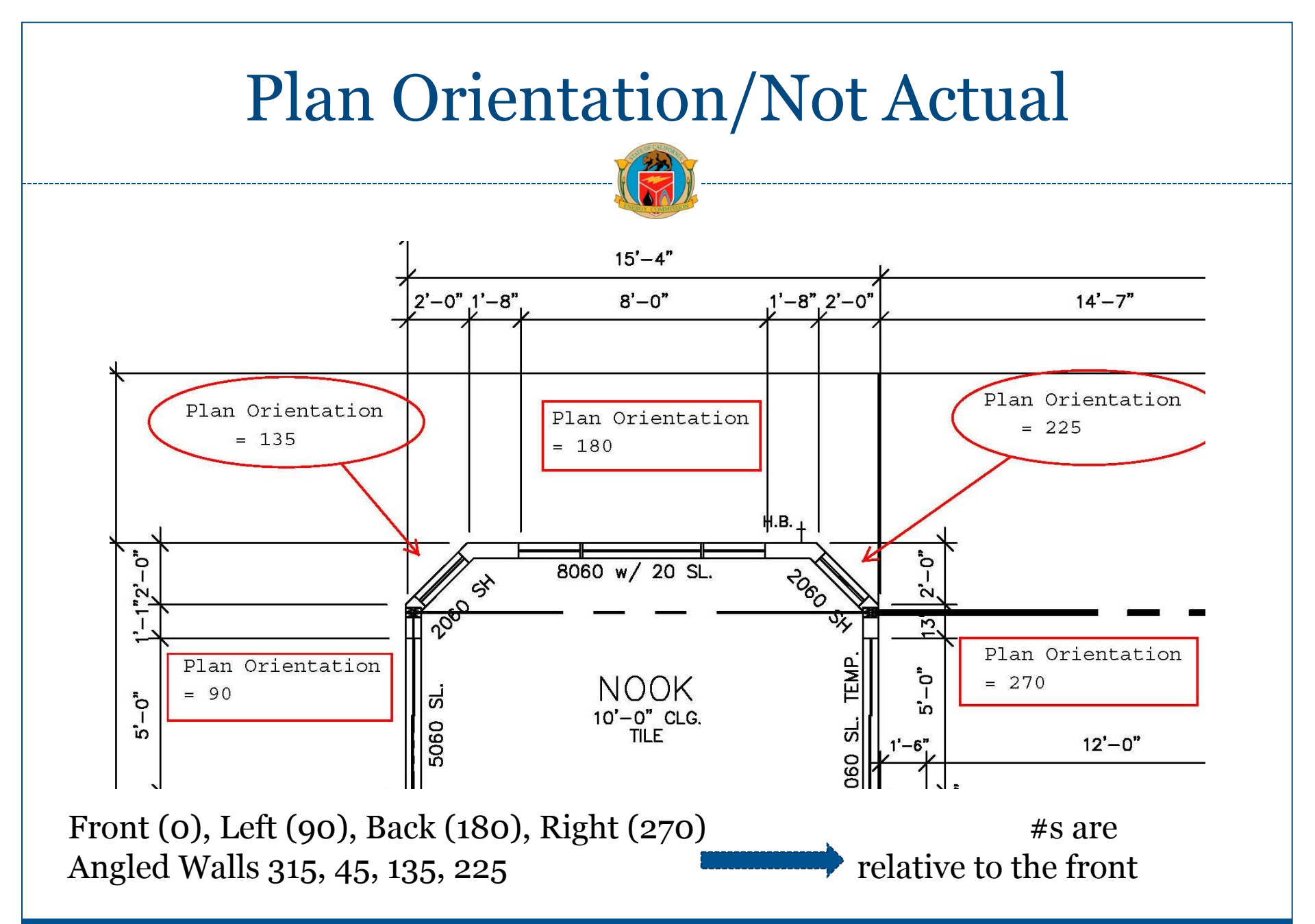

### Back bay windows if Front is 270 West

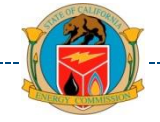

#### OPAQUE SURFACES

| 01      | 02          | 03                 | 04          | 05          | 06                            |           |
|---------|-------------|--------------------|-------------|-------------|-------------------------------|-----------|
| Name    | Zone        | Construction       | Azimuth     | Orientation | Gross Area (ft <sup>2</sup> ) | ۷         |
| Front   | Conditioned | R15 R4 Stucco Wall | 270         | Front       | 270                           |           |
| Left    | Conditioned | R15 R4 Stucco Wall | 0           | Left        | 324                           |           |
| BL Wall | Conditioned | R15 R4 Stucco Wall | 45          | - specify - | 22.5                          | Γ         |
| B Wall  | Conditioned | R15 R4 Stucco Wall | 90          | Back        |                               |           |
| BR Wall | Conditioned | R15 R4 Stucco Wall | 135         | - specify - | 22.5                          | Γ         |
| Right   | Conditioned | R15 R4 Stucco Wall | <b>1</b> 80 | Right       | 414                           | $\square$ |

| WINDOWS |        |                               |           |                |            |                            |          |      |                         |  |
|---------|--------|-------------------------------|-----------|----------------|------------|----------------------------|----------|------|-------------------------|--|
| 01      | 02     | 03                            | 04        | 05             | 06         | 07                         | 08       | 09   | 10                      |  |
| Name    | Туре   | Surface (Orientation-Azimuth) | Width(ft) | Height<br>(ft) | Multiplier | Area<br>(ft <sup>2</sup> ) | U-factor | SHGC | Exterior Shading        |  |
| F1      | Window | (Front (Front-270)            | 10.0      | 5.0            | 1          | 50.0                       | 0.32     | 0.25 | Insect Screen (default) |  |
| F2      | Window | Front (Front-270)             | 10.0      | 5.0            | 1          | 50.0                       | 0.32     | 0.25 | Insect Screen (default) |  |
| L1      | Window | Left (Left-0)                 | 6.0       | 4.7            | 2          | 56.0                       | 0.32     | 0.25 | Insect Screen (default) |  |
| BL 2060 | Window | BL Wall (- specify45)         | 2.0       | 6.0            | 1          | 12.0                       | 0.32     | 0.25 | Insect Screen (default) |  |
| B 8060  | Window | B Wall (Back-90)              | 8.0       | 6.0            | 1          | 48.0                       | 0.32     | 0.25 | Insect Screen (default) |  |
| BR 2060 | Window | BR Wall (- specify135)        | 2.0       | 6.0            | 1          | 12.0                       | 0.32     | 0.25 | Insect Screen (default) |  |
| R1      | Window | Right (Right-180)             | 6.0       | 4.7            | 2          | 56.0                       | 0.32     | 0.25 | Insect Screen (default) |  |

**N** 

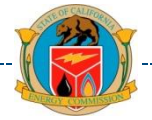

- Sample file 2StoryZonalExample16.ribd
- Select at Building Tab "Zonal Control Credit"
- Set zone condition to "living" or "sleeping"
- Not an easy credit to achieve
- Not as much credit as in the past
- Not available for heat pumps

### Zonal Control (1)

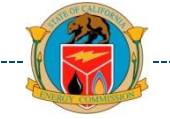

\_\_\_\_\_

| Project Analysis Buildin                                         | ng Dwelling Units Lighti | ing Appliance                                   | es   IAQ                                    | Cool Vent P                           | eople    | CAHP/CMFNH |
|------------------------------------------------------------------|--------------------------|-------------------------------------------------|---------------------------------------------|---------------------------------------|----------|------------|
| Building Description:<br>Air Leakage Status:                     | 2700 ft2 CEC Prototype   |                                                 |                                             |                                       |          |            |
| Air Leakage:<br>Insul. Construction Quality:                     | 5 ACH @ 50Pa             |                                                 |                                             |                                       |          |            |
| Front Orientation:                                               | 30 deg                   | Netural Ca                                      | e ie eusilek                                |                                       |          |            |
| <ul> <li>Single Family C Mult<br/>Number of Bedrooms:</li> </ul> | -tamily<br>4             | I♥ Natural Ga<br>I♥ Zonal Cont<br>I♥ Has attach | s is availab<br>rol Credit (l<br>ied garage | ie at the site<br>iving vs. sleeping) | <b>+</b> |            |
|                                                                  |                          |                                                 |                                             |                                       |          | ОК         |

| Zonal (2) Cooling System Inputs                                                                                                    |                                                                                                    |  |  |  |  |  |  |
|----------------------------------------------------------------------------------------------------|----------------------------------------------------------------------------------------------------|--|--|--|--|--|--|
| Allowed as low as<br>150 CFM/Ton. Has<br>negative effect on<br>results but harder<br>to meet with zonal<br>control/bypass duct,<br>which is why there is<br>an exception. | Cooling System Data<br>Currently Active Cooling System: Cooling 14 11.7<br>Name: Cooling 14 11.7<br>Type: SplitAirCond - Split air conditioning system<br>SEER: 14 (kBtu/h)/kW<br>EER: 11.7 kBtuh/kW IV Use this EER in compliance analysis<br>CFM per Ton: 150 CFM/ton IV Use this EER in compliance analysis<br>CFM per Ton: 150 CFM/ton IV Use this EER in compliance analysis<br>CFM per Ton: 150 CFM/ton IV Use this EER in compliance analysis<br>CFM per Ton: 150 CFM/ton IV Use this EER in compliance analysis<br>Refrigerant Type: R410A IV IV IV IV IV IV IV IV IV IV IV IV IV |  |  |  |  |  |  |

### Zonal (3) Distribution System Inputs

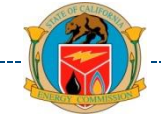

| Distribution System Data                                  |  |  |  |  |  |  |  |
|-----------------------------------------------------------|--|--|--|--|--|--|--|
| Currently Active Distribution System: Distribution System |  |  |  |  |  |  |  |
| Name: Distribution System                                 |  |  |  |  |  |  |  |
| Type: Ducts located in attic                              |  |  |  |  |  |  |  |
| 🔽 Has Bypass Duct                                         |  |  |  |  |  |  |  |
| ✓ Use defaults for all inputs below                       |  |  |  |  |  |  |  |
| Duct Leakage: Sealed and tested                           |  |  |  |  |  |  |  |
| Duct Insulation R-value: 6.0 💌 °F-ft2-h/Btu               |  |  |  |  |  |  |  |
| ✓erified Duct Design                                      |  |  |  |  |  |  |  |

#### Your CF1R for Zonal Control

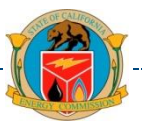

| HVAC - COOLING SYSTEMS  | HVAC - COOLING SYSTEMS      |                                        |           |              |                   |          |                     |                                     |                |                  |                   |          |                                    |     |  |     |  |     |  |     |  |     |  |     |  |     |  |        |  |    |  |        |  |     |  |  |                           |
|-------------------------|-----------------------------|----------------------------------------|-----------|--------------|-------------------|----------|---------------------|-------------------------------------|----------------|------------------|-------------------|----------|------------------------------------|-----|--|-----|--|-----|--|-----|--|-----|--|-----|--|-----|--|--------|--|----|--|--------|--|-----|--|--|---------------------------|
| 01                      |                             | 02                                     |           | 03           |                   |          | 04                  |                                     | 05             |                  | 06                |          | 07                                 |     |  |     |  |     |  |     |  |     |  |     |  |     |  |        |  |    |  |        |  |     |  |  |                           |
| Name                    |                             | System Type EER                        |           | Efficie<br>R | SEER Zonally Cont |          | lly Control         | Multi-spee<br>V Controlled Compress |                |                  | HERS Verification |          |                                    |     |  |     |  |     |  |     |  |     |  |     |  |     |  |        |  |    |  |        |  |     |  |  |                           |
| Cooling 14 11.7         | S                           | plitAirCond - Split air cond<br>system | itioning  | 11.          | 7                 | 14 Yes   |                     | 14                                  |                | 14 Ye            |                   | Yes      |                                    | Yes |  | Yes |  | Yes |  | Yes |  | Yes |  | Yes |  | Yes |  | 14 Yes |  | 14 |  | 14 Yes |  | Yes |  |  | Cooling 14 11.7-hers-cool |
|                         |                             |                                        |           |              | _                 |          |                     |                                     |                |                  |                   |          |                                    |     |  |     |  |     |  |     |  |     |  |     |  |     |  |        |  |    |  |        |  |     |  |  |                           |
| HVAC COOLING - HERS VE  | RIFICA                      | TION                                   |           |              |                   |          |                     |                                     |                |                  |                   |          |                                    |     |  |     |  |     |  |     |  |     |  |     |  |     |  |        |  |    |  |        |  |     |  |  |                           |
| 01                      |                             | 02                                     |           |              | 03                |          | 04                  |                                     |                | 05               |                   |          | 06                                 |     |  |     |  |     |  |     |  |     |  |     |  |     |  |        |  |    |  |        |  |     |  |  |                           |
| Name                    |                             | Verified Air                           | flow      |              | Airflow Ta        | rget     | Verit               | fied EEI                            | R              | Verifie          | d SEER            |          | Verified Refrigerant<br>Charge     |     |  |     |  |     |  |     |  |     |  |     |  |     |  |        |  |    |  |        |  |     |  |  |                           |
| Cooling 14 11.7-hers-co | ol                          | Require                                | ł         |              | 150               | .0       | Not                 | Require                             | d Not Required |                  |                   | Required |                                    |     |  |     |  |     |  |     |  |     |  |     |  |     |  |        |  |    |  |        |  |     |  |  |                           |
| HVAC - DISTRIBUTION SYS | HVAC - DISTRIBUTION SYSTEMS |                                        |           |              |                   |          |                     |                                     |                |                  |                   |          |                                    |     |  |     |  |     |  |     |  |     |  |     |  |     |  |        |  |    |  |        |  |     |  |  |                           |
| 01                      |                             | 02                                     | 03        |              | 04                | <u>o</u> | 05                  |                                     | (              | )6               | 07                | ŧ.       | 08                                 |     |  |     |  |     |  |     |  |     |  |     |  |     |  |        |  |    |  |        |  |     |  |  |                           |
| Name                    |                             | Туре                                   | Duct Le   | akage        | Insulation        | R-value  | Supply D<br>Locatio | uct<br>n                            | t<br>Return Du |                  | rn Duct Bypass D  |          | HERS Verification                  |     |  |     |  |     |  |     |  |     |  |     |  |     |  |        |  |    |  |        |  |     |  |  |                           |
| Distribution System     | D                           | ucts located in attic                  | Sealed ar | nd tested    | 6                 | 6 Attic  |                     | Attic                               |                | Attic Has Bypass |                   | s Duc    | t Distribution<br>System-hers-dist |     |  |     |  |     |  |     |  |     |  |     |  |     |  |        |  |    |  |        |  |     |  |  |                           |
|                         |                             |                                        |           |              |                   |          |                     |                                     |                |                  |                   |          | ,                                  |     |  |     |  |     |  |     |  |     |  |     |  |     |  |        |  |    |  |        |  |     |  |  |                           |

| Space Heating part of Hydronic /                                                                                                    | Combined Hydronic                              |
|----------------------------------------------------------------------------------------------------|------------------------------------------------|
| Heating System Data Currently Active Heating System: CombHydronic                                                                                                    | Name: Call it what you want                    |
| Name:     CombHydronic       Type:     CombHydro - Water heating system can be gas storage                                                                                                    |                                                |
| <u>CombHydro</u> : Water heating system can be storage gas (StoGas, LgStoGas),<br>storage electric (StoElec) or heat pump water heaters (StoHP). Distribution<br>systems can be Radiant, Baseboard, or any of the ducted systems and can be<br>used with any of the terminal units (FanCoil, RadiantFlr, Baseboard, and<br>FanConv). | This is the only hydronic type available       |
|                                                                                                    |                                                |
| Sizing Factor: j 2 ratio                                                                                                    |                                                |
| Combined Hydronic Water Heater: Boiler                                                                                                    | The water heating device for the space heating |
| ОК                                                                                                    |                                                |

\_ \_ \_ \_

# HVAC System for Hydronic/Combined Hydronic

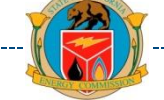

Hydronic is one of the systems that can be ducted or ductless - check the appropriate box

Distribution/Fan depend on the heating system / None are acceptable inputs since no cooling is a default ducted split system equivalent to Package A

| one of                            | HVAC System D                                | ata 📔 Heating Equipment 📔 Coolir                                                                                            | ng Equipment   Heat Pump Equipment                                                             |  |  |  |  |  |  |  |
|-----------------------------------|----------------------------------------------|----------------------------------------------------------------------------------------------------|------------------------------------------------------------------------------------------------|--|--|--|--|--|--|--|
| that                              | Currently Active HVAC System: CombHydrBoiler |                                                                                                    |                                                                                                |  |  |  |  |  |  |  |
| ed or<br>neck the<br>box          | System Name:<br>System Type:                 | CombHydrBoiler<br>Other Heating and Cooling System                                                                          | Area Served: 2,700 (2 stories)                                                                 |  |  |  |  |  |  |  |
|                                   | Heating:                                     | Unique Heating Unit Types     Ducted Heating                                                                                | Heating Unit: CombHydronic  Count: 1 CombHydro' unit(s) AEU Feff 78 0                          |  |  |  |  |  |  |  |
| n/Fan<br>the<br>stem /<br>accept- | Cooling:                                     | <ul> <li>Autosize Capacity</li> <li>Unique Cooling Unit Types</li> <li>Ducted Cooling</li> <li>Autosize Capacity</li> </ul> | Cooling Unit: No Cooling Count: 1<br>1 'NoCooling' unit(s), 14.0 SEER, 11.7 EER, 350.0 CFM/ton |  |  |  |  |  |  |  |
| s since<br>is a                   | –<br>Distribution:                           | - none -                                                                                                    | •                                                                                              |  |  |  |  |  |  |  |
| n<br>to                           | Fan:                                         | - none -<br>(activate CFI c                                                                                                 | ▼<br>cool vent via Cool Vent tab of the Project data dialog)                                   |  |  |  |  |  |  |  |
|                                   |                                              |                                                                                                    |                                                                                                |  |  |  |  |  |  |  |

#### Water heating part of Hydronic / Combined Hydronic

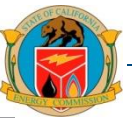

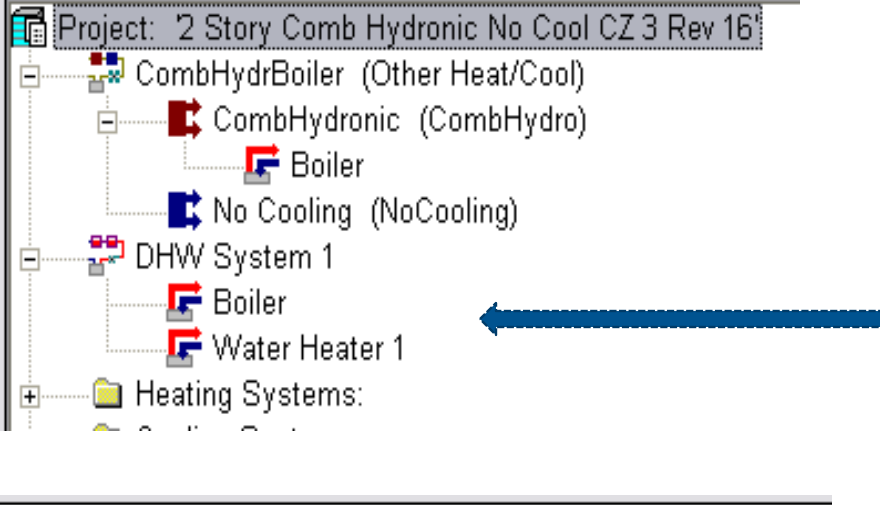

Project: 2 Story Comb Hydronic No Cool CZ 3 Rev 16' CombHydrBoiler (Other Heat/Cool) CombHydronic (CombHydro) E Boiler No Cooling (NoCooling) DHW System 1 E Boiler Heating Systems: Hydronic or Hydronic Separate (2 DHW devices) [the hydronic system and separate water heater]

Combined hydronic (1 DHW device) [provides water and space heating]

#### Existing + Addition

≻ Use Sample EAA Example 16

> Pay attention to status fields – it affects results

- > New = compared to Pkg A
- > Altered = compared to Table 150.2-B
- Look at the CF1R carefully

#### **Status Fields**

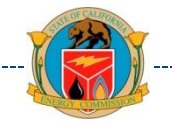

#### **ZONE:**

- Existing = Heated space
- New = Did not previously have heat
- New = Newly constructed

## • **ALTERED** IS NOT A VALID ZONE STATUS

### Status - General Rules

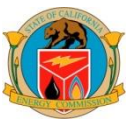

#### SURFACES, HVAC, DHW in the Existing Zone:

- New (it did not exist before)
- Altered (it is being changed, replaced)
   SURFACES in the New Zone:
- New (always)
- HVAC & DHW
- Use equipment in the existing zone serves the new zone, specify the same status (existing or altered)
- Use new if a separate device is being installed for the addition

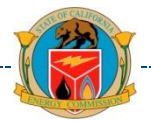

- Existing: will not change (also appropriate for addition zone)
- New: equipment did not exist in this space before –
   *only appropriate for the addition zone* new piece of equipment added for addition only
- Altered: equipment being replaced (use this same status for the addition if the same equipment is conditioning addition)

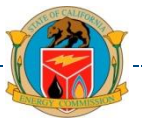

- *Existing* only used if addition will have its own HVAC system, otherwise use the next one
- *Existing* + *New* same equipment in E+A zones, new ducts for the addition / Check if < 40 ft of new duct
- *New* (or *altered*) An existing non-ducted system is being replaced with a ducted system
- *Altered* all the ducts to be replaced & new ducts in addition

#### **DHW Status**

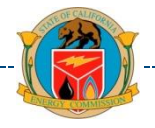

- Existing: will not change
- New: equipment did not exist in this space before –
   *only appropriate for the addition zone* new piece of equipment added for addition only
- Altered: equipment being replaced
- NOTE For the Addition Zone: Unless the status is New, set the DHW system name to '-none-' to avoid any misunderstanding on the CF1R

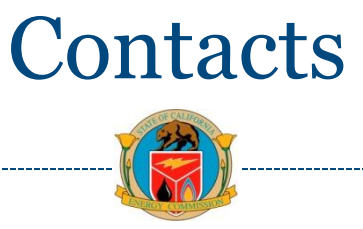

CBECC-Res 2013 software can be downloaded <u>http://www.bwilcox.com/BEES/BEES.html</u>

www.energy.ca.gov/title24/2013standards/

- To report problems
   E-mail: <u>cbecc.res@gmail.com</u>
- Send the \*.ribd / input file